# Инструкция к личному кабинету ООО УК «Алые паруса»

- 1. Регистрация в личном кабинете.
- 2. Добавление лицевых счетов к учетной записи.
- 3. Оплата счета и проведение произвольного платежа.
- 4. Просмотр истории операций.
- 5. Настройки профиля.

### 1. Регистрация в личном кабинете.

Находясь на сайте <u>www.uk-alye-parusa.ru,</u> перейдите в раздел «ОПЛАТА» и выберите «ЛИЧНЫЙ КАБИНЕТ АЗ»

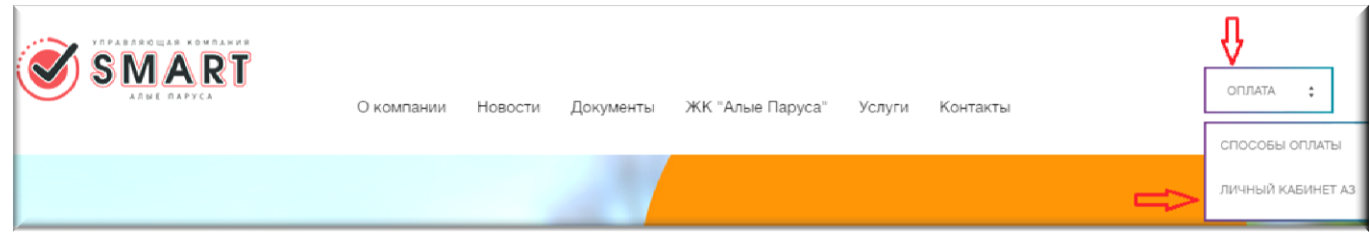

После перехода на сайт платежной системы выберите раздел «РЕГИСТРАЦИЯ»

| омфорт Вашего дома - н                                                     | чтсе<br>наша профессия!                                                                                                    |   |                                       | Сервис предоставляется Платежным<br>сервисом АЗ<br>Контакт-Центр: 8:00 - 21:00 (Мск)<br>Звонок по России бесплатный<br><b>8 800 100-39-00</b>                                                              |
|----------------------------------------------------------------------------|----------------------------------------------------------------------------------------------------|---|---------------------------------------|----------------------------------------------------------------------------------------------------|
| Я хочу оплатить:<br>КОМА<br>- Смар<br>- Смар<br>- Смар<br>- УК Ал<br>Показ | Введите название поставщика<br><b>ИУНАЛЬНЫЕ УСЛУГИ</b><br>т Сервис (ЖКУ)<br>т Сервис (Взносы в Фонд<br>тального ремонта)<br>т Центр (ЖКУ)<br>ыне паруса (ЖКУ)<br>ать все | • | <b>ШТРАФЫ ГИБДД</b><br>- Штрафы ГИБДД | Номер телефона<br>Пароль<br>Забыли пароль?<br>В Оплатить<br>Коммунальные услуги<br>Штрафы ГИБДД<br>Мобильная связь<br>Интернет, Телефония и ТВ<br>Счета к оплате<br>Ж Шаблоны операций<br>История операций |
| МОБИ                                                                       | ІЛЬНАЯ СВЯЗЬ                                                                                                    |   | ИНТЕРНЕТ, ТЕЛЕФОНИЯ И ТВ              | Настройки Обратная связь                                                                                                    |

В открывшей форме для регистрации необходимо заполнить все поля.

Кодовое слово необходимо для обращения в Контакт-Центр (для идентификации пользователя). Пароль для личного кабинета должен содержать не менее 6 цифр и может включать латинские буквы и цифры.

После заполнения всех полей необходимо ознакомиться с пользовательским соглашением и поставить галочку в соответствующем блоке.

После ввода кода с картинки (код для защиты от автоматических регистраций) необходимо нажать на «Зарегистрироваться»

| Регистрация               |    |                                                             |        |
|---------------------------|----|-------------------------------------------------------------|--------|
| Номер мобильного телефона | +7 | 916 123 45 67                                               | 0      |
| Имя                       |    | Иван                                                        | 0      |
| Фамилия                   |    | Иванов                                                      | 0      |
| E-mail                    |    | ivanovivan@mail.ru                                          | 0      |
| Кодовое слово             |    | Смиронова                                                   | 0      |
| Пароль                    |    | ••••••                                                      | 0      |
| Повторите пароль          |    | ••••••                                                      | 0      |
|                           | •  | Я согласен с<br>Соглашением об использовании Систе<br>побрг | емы АЗ |
|                           |    | <u>Обновить</u><br>nd6pr<br><u>Назад</u> Зарегистрироваты   | ося    |

После регистрации на номер мобильного телефона, указанный в форме регистрации, поступит SMS с кодом для активации личного кабинета (код состоит из 4 цифр). Код активации необходимо ввести в соответствующее поле:

| SI SI              |                                                                                                    |                                                                                |                                                |                                                                                                    |
|--------------------|----------------------------------------------------------------------------------------------------|--------------------------------------------------------------------------------|------------------------------------------------|----------------------------------------------------------------------------------------------------|
| Комфорт Вашего дол | иа - наша профессия!                                                                                                    |                                                                                |                                                | Сервис предоставляется Пла<br>сервисом А3<br>Контакт-Центр: 8:00 - 21:00 (<br>Звонок по России бесплатны<br><b>8 800 100-39-00</b>                                                                                                   |
|                    | Подтверждение регис<br>В целях Вашей безопасности требуетс<br>позволяющее удостовериться в том, ч<br>телефона.<br>На Ваш номер выслано SMS с кодом. П<br>У Вас 5 попыток для ввода кода. | трации<br>я подтверждение рег<br>по Вы владелец указа<br>Введите его в поле ни | истрации,<br>нного номера<br>же.               | Номер телефона<br>Пароль<br>Забыли пароль? Ре<br>По Оплатить                                                                                                    |
|                    | Введите код При возникновении проблем с подтве                                                                                                    | Подтвердить                                                                    | получить код еще раз Отмена<br>ии, пожалуйста, | <ul> <li>Коммунальные ус.</li> <li>Штрафы ГИБДД</li> <li>Мобильная связь</li> <li>Интернет, Телефон</li> <li>Счета к оплате</li> <li>Шаблоны операци</li> <li>История операций</li> <li>Настройки</li> <li>Облатнае связь</li> </ul> |
|                    | обратитесь в Контакт-Центр по номер<br>бесплатный).                                                                                                    | у: 8 800 100-39-00 (зво                                                        | онок по России                                 | О сервисе<br>Вопросы и ответы<br>Чем оплатить                                                                                                    |

Поле успешной активации происходит авторизация в личный кабинет:

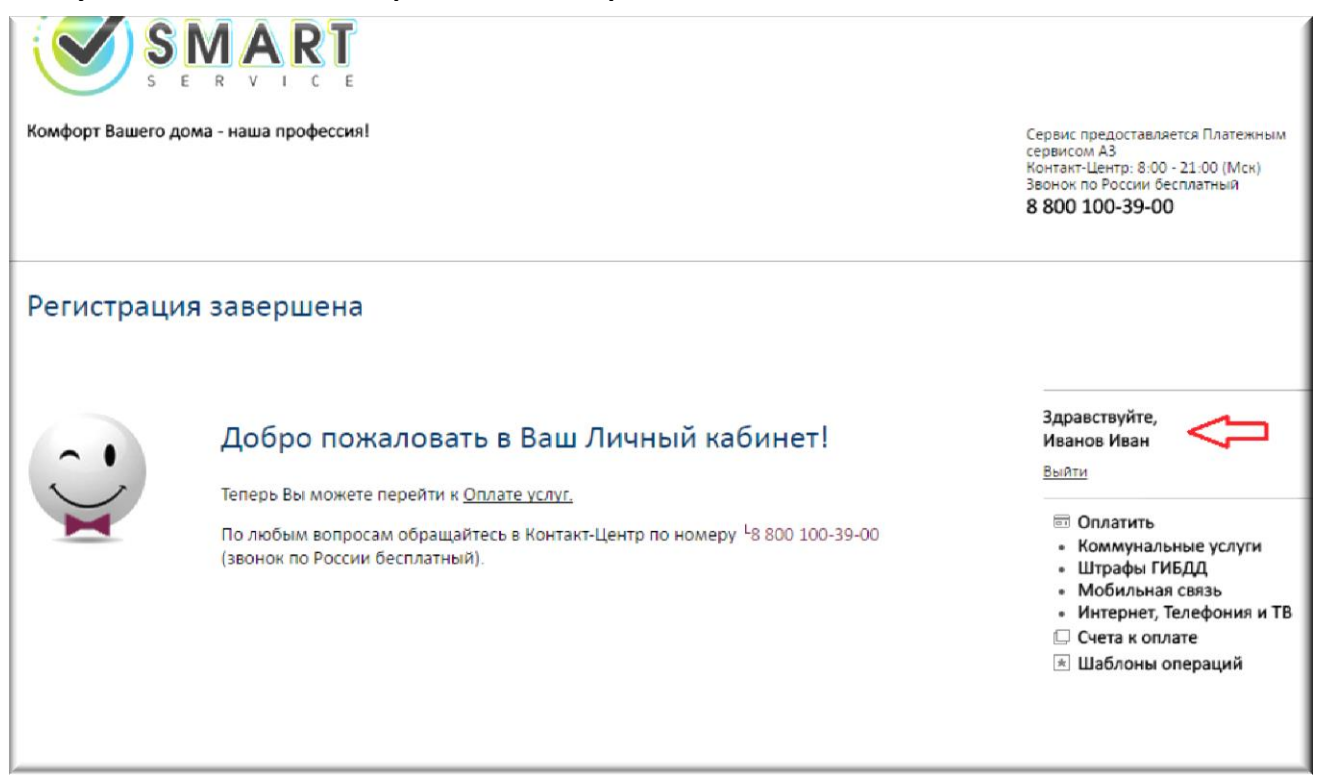

## 2. Добавление лицевых счетов к учетной записи.

Для того чтобы получать информацию о новых счетах к оплате по e-mail и через SMS, необходимо добавить лицевые счета. Для добавления счета необходимо перейти в раздел «НАСТРОЙКИ», далее «УПРАВЛЕНИЕ СЧЕТАМИ»:

| Комфорт Вашего дома - наша профессия!                                                        | Сервис предоста<br>сервисом Аз<br>Контакт-Центр: 8<br>Звонок по Росси<br>8 800 100-39                                                       | ивляется Платежным<br>3:00 - 21:00 (Мск)<br>и бесплатный<br><b>I-00</b>                                                                                      |
|----------------------------------------------------------------------------------------------|----------------------------------------------------------------------------------------------------|----------------------------------------------------------------------------------------------------|
| Лицевые счета<br>Название лицевого счёта :: Редактировать название Номер лиц                 | евого счёта Поставшик услуг Улалить                                                                                                    |                                                                                                    |
| Название лицевого стега са Реданпровать название помер лис<br>Нет добавленных лицевых счетов | здравствуйт<br>Иванов Иван<br>+ Добавить лицевой счёт с квитанции                                                                           | е,<br>н                                                                                                    |
|                                                                                              | ा Оплатит<br>Счета к<br>Ж Шаблон<br>История<br>Ж Настрой<br>• Личн<br>• Упра<br>• Спос<br>• Осно<br>• Смен<br>• Упра<br>• Блок<br>⊠ Обратна | ь<br>оплате<br>ы операций<br>іки<br>ые данные<br>вление счетами<br>обы оплаты<br>авной способ оплаты<br>на пароля<br>вление подписками<br>ировка<br>ая связь |
|                                                                                              | О сервисе                                                                                                    |                                                                                                    |

Нажмите на кнопку «ДОБАВИТЬ ЛИЦЕВОЙ СЧЕТ С КВИТАНЦИИ». Откроется страница с перечнем поставщиков услуг, для которых доступна функция выставления счетов:

| Комфорт Вашего дома - наша профессия!                                                                                                | Сервис предоставляется Платежным<br>сервисом АЗ<br>Контект-Центр: 8:00 - 21:00 (Мск)<br>Звонок по России бесплатный<br><b>8 800 100-39-00</b>                                                                                                    |
|----------------------------------------------------------------------------------------------------|----------------------------------------------------------------------------------------------------|
| Я хочу оплатить:<br>КОММУНАЛЬНЫЕ УСЛУГИ<br>- Смарт Сервис (ЖКУ)<br>- Смарт Сервис (Взносы в Фонд<br>капитального ремонта)<br>• Связь | Здравствуйте,<br>Иванов Иван<br>Выйти<br>☺ Оплатить<br>☺ Счета к оплате<br>☀ Шаблоны операций                                                                                                    |
| - Смарт Центр (ЖКУ)<br>- УК Алые паруса (ЖКУ)<br>показать все                                                                        | <ul> <li>История операций</li> <li>Настройки</li> <li>Личные данные</li> <li>Управление счетами</li> <li>Способы оплаты</li> <li>Основной способ оплаты</li> <li>Смена пароля</li> <li>Управление подписками</li> <li>Блокировка</li> <li>Обратная связь</li> </ul> |

### Выберите нужного поставщика и укажите номер лицевого счета с квитанции:

| Комфорт Вашего дома - наша професси                                                | в<br>ия!                                                                    | С<br>с<br>з<br>З<br><b>8</b> |
|------------------------------------------------------------------------------------|-----------------------------------------------------------------------------|------------------------------|
| Параметры лицевого с<br>Лицевой счет необходимо добавить ч<br>УК Алые паруса (ЖКУ) | Ч <b>ета</b><br>чтобы можно было видеть выставленные для него счета на опло | amy                          |
| Обращаем внимание, обновление лиц<br>                                              | евого счета происходит 1 раз в 30 дней.                                     |                              |
| Номер лицевого счета:                                                              | 1234567890<br>Пример заполнения:1234567890                                  |                              |
|                                                                                    |                                                                             | Далее                        |

Затем укажите название счета (любое удобное для вас, например, адрес квартиры) и нажмите «ДОБАВИТЬ». Счет добавится в личный кабинет.

| Комфорт Вашего дома - наша профессия!                                                            |                                                   | Сервис<br>сервисс<br>Контакт<br>Звонок<br>8 800 |
|--------------------------------------------------------------------------------------------------|---------------------------------------------------|-------------------------------------------------|
| Параметры лицевого счета<br>Лицевой счет необходимо добавить чтобы можно<br>УК Алые паруса (ЖКУ) | было видеть выставленные для него счета на оплату | 24.07.<br>Систе                                 |
| Номер лицевого счета:<br>Название лицевого счета:                                                | <b>1234567890</b><br>Центральная 5-1              | Здра<br>Иван<br><u>Выйт</u>                     |
| Назад                                                                                            | Добавить                                          |                                                 |

Для просмотра данных о выставленных счетах необходимо нажать на название счета или перейти в раздел «СЧЕТА К ОПЛАТЕ»

| Комфорт Вашего дома - наша                    | профессия!             |                                           |                                           | Сервис предоставляется<br>сервисом АЗ<br>Контакт-Центр: 8:00 - 21:<br>Звонок по России бесплат<br>8 800 100-39-00                                                             |
|-----------------------------------------------|------------------------|-------------------------------------------|-------------------------------------------|----------------------------------------------------------------------------------------------------|
| Лицевые счета                                 |                        |                                           |                                           | 24.07.2017 15:32:57. После<br>Системе: 24.07.2017 15:29:3                                                                                                    |
| Название лицевого счёта L:<br>Центральная 5-1 | Редактировать название | Номер лицевого счёта<br>1234567890<br>+ Л | Поставщик услуг 5<br>УК Алые паруса (ЖКУ) | /далить<br>Здравствуйте,<br>Иванов Иван<br>Выйти                                                                                                    |
|                                               |                        |                                           |                                           | <ul> <li>Оплатить</li> <li>Коммунальные</li> <li>Штрафы ГИБДД</li> <li>Мобильная свя</li> <li>Интернет, Телес</li> </ul>                                                      |
|                                               |                        |                                           |                                           | <ul> <li>Счета к оплате</li> <li>Шаблоны опера</li> <li>История опера</li> <li>История опера</li> <li>История опера</li> <li>История опера</li> <li>Обратная связь</li> </ul> |
|                                               |                        |                                           |                                           | О сервисе                                                                                                    |

В разделе «СЧЕТА К ОПЛАТЕ» можно ознакомиться с информацией о выставленном счете, перейти к его оплате или отметить его как оплаченный:

| S S                                             | M /               |                      |                             |       |                   |                   |               |                       |                                                                                                    |
|-------------------------------------------------|-------------------|----------------------|-----------------------------|-------|-------------------|-------------------|---------------|-----------------------|----------------------------------------------------------------------------------------------------|
| Комфорт Вашего до                               | ма - наш          | иа профессия!        |                             |       |                   |                   |               |                       | Сервис предоставляется Пла<br>сервисом АЗ<br>Контакт-Центр: 8:00 - 21:00 (<br>Звонок по России Бесплатны<br>8 800 100-39-00                           |
| Счета к опл<br>Здесь выставляются               | ате<br>а счета на | а оплату услуг, н    | юторые вы выбрали<br>Периол | 1 B p | азделе <u>"До</u> | бавить лице       | вой счет с к  | витанции"<br>Обновить | 24.07.2017 15:32:57. Последнее<br>Системе: 24.07.2017 15:29:31.                                                                                       |
| Неоплаченные                                    | Bce               |                      | период                      | · .   |                   | 110.              |               |                       | Здравствуйте,                                                                                                    |
| УК Алые паруса (Жн                              | (Y) (1)           |                      |                             |       |                   |                   |               |                       | Pibanob Piban                                                                                                    |
| Лицевой счет                                    |                   | Тип                  | Дата выставления<br>счета   |       | Сумма<br>счёта    | Сумма к<br>оплате | Статус        | V                     | выити                                                                                                    |
| УК Алые паруса (Жн<br>1234567890<br>Страницы: 1 | (У)               | Выставленный<br>счет | 11.07.2017                  | ()    | 35873.28          | 35873.28          | Не<br>оплачен | Оплатить              | <ul> <li>Оплатить</li> <li>Чунальные ус.</li> <li>Штрафы ГИБДД</li> <li>Мобильная связь</li> <li>Интернет, Телефон</li> <li>Счета к оплате</li> </ul> |
|                                                 |                   |                      |                             |       |                   | + Добавит         | ь лицевой с   | ∔ёт с квитанщии       | <ul> <li>Шаблоны операци</li> <li>История операций</li> <li>История и пераций</li> <li>Настройки</li> <li>Обратная связь</li> </ul>                   |

При переходе во вкладку «BCE» отображается история выставленных за прошлые месяцы счетов:

| Комфорт Вашего дома - н                                                                 | аша профессия!                               |                              |            |                  |                        |                                        |                      | Сервис предоставляется Пл.<br>сервисом А3<br>Контакт-Центр: 8:00 - 21:00<br>Звонок по России бесплатн:<br>8 800 100-39-00                                                                           |
|-----------------------------------------------------------------------------------------|----------------------------------------------|------------------------------|------------|------------------|------------------------|----------------------------------------|----------------------|----------------------------------------------------------------------------------------------------|
| Счета к оплате<br>Здесь выставляются счет                                               | на оплату услуг, н                           | которые вы выбрали<br>Период | B pas      | аделе <u>"До</u> | бавить лице            | вой счет с кв                          | итанции"<br>Обновить | 24.07.2017 15:32:57. Последне<br>Системе: 24.07.2017 15:29:31.<br>Заразестачийте                                                                                                    |
| VK Алые паруса (ЖКУ) (1)                                                                |                                              |                              |            |                  |                        |                                        |                      | Иванов Иван                                                                                                    |
| Лицевой счет                                                                            | Тип                                          | Дата выставления<br>счета    | 0          | умма<br>чёта     | Сумма к<br>оплате      | Статус                                 |                      | Выйти                                                                                                    |
|                                                                                         | Выставленный                                 | 44.07.2017                   | <b>A</b> = | 35873.28         | 35873.28               | He                                     | Оплатить             | <ul> <li>Оплатить</li> <li>Коммунальные ус</li> </ul>                                                                                                    |
| УК Алые паруса (ЖКУ)<br>1234567890<br>УК Алые паруса (ЖКУ)<br>1234567890                | счет<br>Выставленный<br>счет                 | 09.06.2017                   | 1          | 14886.68         | 14886.68               | Не активен                             |                      | <ul> <li>Штрафы ГИБДД</li> <li>Мобильная связь</li> <li>Инторнот, Торофа</li> </ul>                                                                                                    |
| УК Алые паруса (ЖКУ)<br>1234567890<br>УК Алые паруса (ЖКУ)<br>1234567890<br>Страницы: 1 | счет<br>Выставленный<br>счет                 | 09.06.2017                   | 1          | 14886.68         | 14886.68               | не<br>активен                          |                      | <ul> <li>Штрафы ГИБДД</li> <li>Мобильная связь</li> <li>Интернет, Телефо</li> <li>Счета к оплате</li> </ul>                                                                                         |
| УК Алые паруса (ЖКУ)<br>1234567890<br>УК Алые паруса (ЖКУ)<br>1234567890<br>Страницы: 1 | овставленный<br>счет<br>Выставленный<br>счет | 09.06.2017                   | 1          | 14886.68         | 14886.68<br>+ Добавить | оплачен<br>Не<br>активен<br>лицевой сч | ёт с квитанции       | <ul> <li>Штрафы ГИБДД</li> <li>Мобильная связ</li> <li>Интернет, Телеф</li> <li>Счета к оплате</li> <li>Шаблоны опера</li> <li>История операц</li> <li>Настройки</li> <li>Обратная связь</li> </ul> |

### 3. Оплата счета и проведение произвольного платежа.

Для оплаты выставленного счета в разделе «СЧЕТА К ОПЛАТЕ» выберите нужный счет и нажмите «ОПЛАТИТЬ»

| Счета к опла                      | ате     |                      |                           |      |                   |                   |               |                |    |
|-----------------------------------|---------|----------------------|---------------------------|------|-------------------|-------------------|---------------|----------------|----|
| Вдесь выставляются                | счета н | на оплату услуг, н   | оторые вы выбрали в       | в ра | азделе <u>"До</u> | бавить лице       | вой счет с кв | зитанции"      |    |
| Неоплаченные                      | Bce     |                      | Период с                  |      |                   | по:               |               | Обнови         | ть |
| УК Алые паруса (ЖК                | Y) (1)  |                      |                           |      |                   |                   |               |                |    |
| Лицевой счет                      |         | Тип                  | Дата выставления<br>счета |      | Сумма<br>счёта    | Сумма к<br>оплате | Статус        | - ₩            |    |
| УК Алые паруса (ЖК)<br>0040000900 | У)      | Выставленный<br>счет | 11.07.2017                | 0    | 35873.28          | 35873.28          | Не<br>оплачен | Оплатить       |    |
| Страницы: 1                       |         |                      |                           |      |                   |                   |               |                |    |
|                                   |         |                      |                           |      |                   |                   |               |                |    |
|                                   |         |                      |                           |      |                   | + Добавити        | ь лицевой сч  | іёт с квитанци | и  |

На следующем шаге отобразится детализация начислений по счету:

| Обращаем внимание, обновление лицевого сч             | ета происходит 1 раз в 30 дней. |  |
|-------------------------------------------------------|---------------------------------|--|
| Номер лицевого счета:                                 | 1234567890<br>D                 |  |
| Отопление, руб.:                                      | 4945.37                         |  |
| орячее водоснабжение на ИП, руб.:                     | 0                               |  |
| Тодогрев воды для нужд ГВС на ИП, руб.:               | 0                               |  |
| Колодное водоснабжение на ИП, руб.:                   | 0                               |  |
| Зодоотведение на ИП, руб.:                            | 0                               |  |
| Гех.обсл. и содержание жилого дома и прилег.<br>хуб.: | repp., 14127.88                 |  |
| Электроснабжение на ОДН, руб.:                        | 1454.8                          |  |
| Колодное водоснабжение на ОДН, руб.:                  | 267.85                          |  |
| Зодоотведение на ОДН, руб.:                           | 191.7                           |  |
| омментарий к выставленному счету:                     |                                 |  |
| Гумма начислений по счету, руб.:                      | 35873.28                        |  |
| Сумма к оплате, руб.:                                 | 35873.28                        |  |
|                                                       | Пример: 1234.56                 |  |

Сверив детали начисления, нажмите «ДАЛЕЕ».

Если вы оплачиваете счета впервые, необходимо указать данные банковской карты. При последующих платежах можно будет выбирать привязанную карту из списка и для оплаты вводить только CVV (код не хранится в системе согласно требованиям безопасности)

| ,<br>                                         | 1454.0                |                                    |  |
|-----------------------------------------------|-----------------------|------------------------------------|--|
| электроснаожение на ОДН, руб.:                | 1454.8                |                                    |  |
| Холодное водоснабжение на ОДН, руб.:          | 267.85                |                                    |  |
| Зодоотведение на ОДН, руб.:                   | 191.7                 |                                    |  |
| Комментарий к выставленному счету:            |                       |                                    |  |
| Сумма начислений по счету, руб.:              | 35873.28              |                                    |  |
| Сумма к оплате, руб.:                         | 35873.28              |                                    |  |
| Зыберите способ оплаты:                       |                       |                                    |  |
| 🖲 Банковская карта (комиссия за проведение    | операции - 0% (0.0 ру | 6. ))                              |  |
| 🖲 Новая карта                                 |                       |                                    |  |
| Введите данные банковской карты:              |                       |                                    |  |
|                                               |                       |                                    |  |
|                                               |                       |                                    |  |
|                                               | Ιςλ                   |                                    |  |
| V                                             |                       |                                    |  |
|                                               |                       |                                    |  |
|                                               |                       | CVV/CVC код 🕐                      |  |
| Номер карты 4154 8111 1111                    | 1111                  | •••                                |  |
|                                               |                       |                                    |  |
| Действительна до 🛛 🛛 🖉 🖉 🛛 🗤 🖓                |                       |                                    |  |
|                                               |                       |                                    |  |
| a) [                                          |                       |                                    |  |
| Владелец карты 🤨 IVANOV IVAN                  |                       |                                    |  |
|                                               |                       |                                    |  |
| У вас нет привязанных карт. Выберите пункт "H | Новая карта" или восп | ользуйтесь другим способом оплаты. |  |
| -                                             |                       |                                    |  |
|                                               |                       |                                    |  |
|                                               |                       |                                    |  |

Заполнив данные карты, нажмите «ДАЛЕЕ». На последнем шаге оплаты можно еще раз сверить реквизиты и нажать на «ОПЛАТИТЬ»

| Холодное водоснабжение на ИП, руб.:                         | 0        |           |          |
|-------------------------------------------------------------|----------|-----------|----------|
| Водоотведение на ИП, руб.:                                  | 0        |           |          |
| Тех.обсл. и содержание жилого дома и прилег.терр.,<br>руб.: | 14127.88 |           |          |
| Электроснабжение на ОДН, руб.:                              | 1454.8   |           |          |
| Холодное водоснабжение на ОДН, руб.:                        | 267.85   |           |          |
| Водоотведение на ОДН, руб.:                                 | 191.7    |           |          |
| Комментарий к выставленному счету:                          |          |           |          |
| Сумма начислений по счету, руб.:                            | 35873.28 |           |          |
| Сумма к оплате, руб.:                                       | 35873.28 |           |          |
| Способ оплаты:                                              | VISA     | (***0551) |          |
| Комиссия за проведение операции 0%:                         | 0.0      |           |          |
| Итого:                                                      | 35873.28 |           | Л        |
| Назад                                                       |          |           | Оплатить |

### После подтверждения платежа одноразовым паролем отобразится страница с результатом:

| Детали операции                                          |                        |              |
|----------------------------------------------------------|------------------------|--------------|
| CTATYC:                                                  | 🔾 в обработке          | 24.0         |
| Оплата услуг:                                            | УК Алые паруса (ЖКУ)   | 24.0<br>Сист |
| Сумма перевода:                                          | 35873.28 руб.          |              |
| Комиссия за проведение операции 0%:                      | 0.0 py6.               | 30           |
| Принято:                                                 | 358/3.28 pyb.          | Ив           |
| Скрыть подробности                                       |                        | Boi          |
| Номер транзакции:                                        | 45057324               |              |
| Дата и время операции:                                   | 24.07.2017 15:58:05    | :            |
| Статус операции:                                         | в обработке            | ·            |
| Способ оплаты:                                           | VISA (***0551)         | *            |
| Место совершения операции:                               | ДС Эксплуатация-портал | 10           |
| Получатель перевода:                                     | УК Алые паруса (ЖКУ)   | 2            |
| Реквизиты операции:                                      |                        | 0            |
| Номер лицевого счета:                                    | 1234567890             | B            |
| Отопление, руб.:                                         | 4945.37                | <u>4</u>     |
| Горячее водоснабжение на ИП, руб.:                       | 0                      |              |
| Подогрев воды для нужд ГВС на ИП, руб.:                  | 0                      |              |
| Холодное водоснабжение на ИП, руб.:                      | 0                      |              |
| Водоотведение на ИП, руб.:                               | 0                      |              |
| Tex.oбсл. и содержание жилого дома и прилег.терр., руб.: | 14127.88               |              |
| Электроснабжение на ОДН, руб.:                           | 1454.8                 |              |
| Холодное водоснабжение на ОДН, руб.:                     | 267.85                 |              |
| Водоотведение на ОДН, руб.:                              | 191.7                  |              |
| Комментарий к выставленному счету:                       |                        |              |
| Сумма начислений по счету, руб.:                         | 35873.28               |              |
|                                                          |                        |              |

# После того, как платеж примет окончательный статус, на этой же странице можно будет сохранить/распечатать детали платежа:

|                                                 | Комментарий к выставленному счету: | 1        |
|-------------------------------------------------|------------------------------------|----------|
|                                                 | Сумма начислений по счету, руб.:   | 35873.28 |
|                                                 | Сумма к оплате, руб.:              | 35873.28 |
| Сумма перевода, руб.:                           | 35 873.28                          |          |
| Комиссия за проведение операции<br>0.00%, руб.: | 0.00                               |          |
| Принято, руб.:                                  | 35 873.28                          |          |
| <u>Назад</u> Версия для печати <b>«</b>         |                                    |          |

### ПРОИЗВОЛЬНЫЙ ПЛАТЕЖ

Для совершения произвольного платежа по счету, находясь на главной странице сайта, выберите нужного поставщика услуг из предложенного списка:

| Комфорт Вашег | о дома - наша профессия!                                                                                                    |   |                                                                                               | Сервис предоста<br>сервисом АЗ<br>Контакт-Центр: 8<br>Звонок по Росси<br><b>8 800 100-39</b>                                                                                                    |
|---------------|----------------------------------------------------------------------------------------------------|---|-----------------------------------------------------------------------------------------------|----------------------------------------------------------------------------------------------------|
| Я хочу оплат  | ТИТЬ:<br>КОММУНАЛЬНЫЕ УСЛУГИ<br>- Смарт Сервис (ЖКУ)<br>- Смарт Сервис (Взносы в Фонд<br>капитального ремонта)<br>- Смарт Центр (ЖКУ)<br>- УК Алые паруса (ЖКУ)<br>показать все | • | <b>ШТРАФЫ ГИБДД</b><br>- Штрафы ГИБДД                                                         | 17.07.2017 17:26<br>дополнительной<br>в Контакт-Центр<br>17.07.2017 17:25<br>Здравствуйт<br>Иванов Иван<br>Выйти<br>© Оплатит<br>коммун<br>• Штрафь<br>• Мобиль<br>• Интерне<br>© Счета к<br>• Шаблон<br>© История<br>© Астория |
| +7            | МОБИЛЬНАЯ СВЯЗЬ<br>- МТС<br>- Билайн<br>- Мегафон<br>- Теле2 (TELE2)<br><u>Оплатить</u>                                                                                         |   | ИНТЕРНЕТ, ТЕЛЕФОНИЯ И ТВ<br>- Ростелеком<br>- Onlime<br>- АКАДО<br>- ДС Связь<br>показать все | Обратна<br>О сервисе<br>Вопросы и<br>Чем оплати                                                                                                    |

После выбора поставщика укажите номер лицевого счета с платежной квитанции, нажмите «ДАЛЕЕ».

| Параметры операции<br>УК Алые паруса (ЖКУ) |                                         |       |
|--------------------------------------------|-----------------------------------------|-------|
| Обращаем внимание, обновление лиц          | евого счета происходит 1 раз в 30 дней. |       |
| Номер лицевого счета:                      | 1234567980                              | Ð     |
|                                            | Пример заполнения:1234567890            |       |
|                                            |                                         |       |
|                                            |                                         |       |
|                                            |                                         | Далее |

Будет предложен вариант оплаты: по выставленному счету или оплата произвольной суммы:

| Параметры операции<br>ук Алые паруса (ЖКУ) |                                                                             |   |
|--------------------------------------------|-----------------------------------------------------------------------------|---|
| Номер лицевого счета:                      | 1234567890                                                                  |   |
| Адрес:                                     | Центральная 5-1                                                             |   |
| Выберите вид оплаты:                       | <ul> <li>Счет на сумму 35873.28 руб.</li> <li>Произвольная сумма</li> </ul> |   |
| Назад                                      | Дале                                                                        | e |

При выборе «СЧЕТ НА СУММУ» отобразится детализация начисления по последнему выставленному счету (как в сценарии, описанном выше). При выборе «ПРОИЗВОЛЬНАЯ СУММА», необходимо указать нужную сумму вручную:

| Параметры операции<br>ук Алые паруса (ЖКУ) |                 | 3д<br>И |
|--------------------------------------------|-----------------|---------|
| Номер лицевого счета:                      | 1234567890      | Be      |
| Адрес:                                     | Центральная 5-1 |         |
| Сумма к оплате, руб.:                      | 50000           |         |
|                                            | Пример: 1234.56 | 6       |
|                                            |                 | 6       |
| Назад                                      |                 | Далее   |

Далее необходимо указать способ оплаты (новая карта или уже привязанная карта) и подтвердить оплату одноразовым паролем.

### 4. Просмотр истории операций.

В истории операций отражены все платежи, совершенные на сайте <u>ds-exp.a-3.ru.</u>Зайдя в историю, можно просмотреть информацию о платежах и сохранить/распечатать их детали.

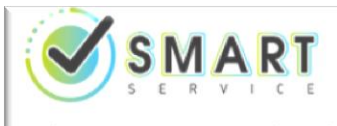

Комфорт Вашего дома - наша профессия!

Сервис предоставляется Платежным сервисом АЗ Контакт-Центр: 8:00 - 21:00 (Мск) Звонок по России бесплатный 8 800 100-39-00

24.07.2017 15:59:21. Для получения дополнительной информации позво в Контакт-Центр 8 (800) 100-39-00. 24.07.2017 15:53-30. Калта иглешилл

#### История операций

Здесь хранится история всех операций, совершенных Вами через Систему АЗ.

| с                        | По         | Способ ог            | латы Стат         | nyc                    | Поставш    | ик услуг Кан | ал взаимодей | ствия  | Здравствуйте.                                                                          |
|--------------------------|------------|----------------------|-------------------|------------------------|------------|--------------|--------------|--------|----------------------------------------------------------------------------------------|
| 10.10.2010               | 24.07.2017 | Bce                  | V Bce             | . v                    | Bce        | ▼ )( Bo      | e            | *      | Иванов Иван                                                                            |
|                          |            |                      |                   |                        |            |              | Показ        | ать    | Выйти                                                                                  |
| Дата и время<br>операции | Способ     | оплаты (             | Тоставщик усл     | ут Канал<br>взаимодейс | твия       | Сумма опера  | ции Статус   | ţ      | <ul> <li>Оплатить</li> <li>Коммунальные услуги</li> </ul>                              |
| 24.07.2017 15:5          | 8-05       | 1SA (1551)           | /К Алые паруса (Ж | КУ) ДС Эксплуата       | щия-портал | 35,873.28    | выполнена    | Детали | <ul> <li>Мобильная связь</li> <li>Интернет, Телефония и ТВ</li> </ul>                  |
| 24.07.2017 15:1          | .3:00 V    | <b>ISA</b><br>*0551) | 'К Алые паруса (Ж | КУ) ДС Эксплуата       | ция-портал | 67,951.21    | выполнена    | Детали | <ul> <li>Счета к оплате</li> <li>Шаблоны операций</li> <li>История операций</li> </ul> |
|                          | 2.         | ,                    |                   |                        |            |              |              |        | Настройки                                                                              |

| Спасибо! Ваш перевод принят               | 000 -41-                                                 |            |
|-------------------------------------------|----------------------------------------------------------|------------|
| Москва Б. Сухаревский пер. 19.            | /2 UHH: 7702726396                                       |            |
| , iocada, d. cynapedeann nep., 17         |                                                          |            |
| Оператор по переводу                      | ПАО «Промсвязьбанк»                                      |            |
| денежных средств:                         | ИНН 7744000912, Генеральная лицензия Банка России №3251  |            |
| Адрес:                                    | 109052, г. Москва, ул. Смирновская д. 10, стр. 22        |            |
| Телефон:                                  | 8-800-555-20-20, +7 (495) 787-33-34                      |            |
|                                           | Данные об операции                                       |            |
| Номер транзакции:                         | 45057324                                                 |            |
| Дата и время:                             | 24.07.2017 15:58:05                                      |            |
| Способ оплаты:                            | VISA (***0551)                                           |            |
| Место совершения операции:                | ДС Эксплуатация-портал                                   |            |
| Получатель перевода:                      | УК Алые паруса (ЖКУ)                                     |            |
| Реквизиты операции:                       | Номер лицевого счета:                                    | 1234567890 |
|                                           | Отопление, руб.:                                         | 4945.37    |
|                                           | Горячее водоснабжение на ИП, руб.:                       | 0          |
|                                           | Подогрев воды для нужд ГВС на ИП, руб.:                  | 0          |
|                                           | Холодное водоснабжение на ИП, руб.:                      | 0          |
|                                           | Водоотведение на ИП, руб.:                               | 0          |
|                                           | Тех.обсл. и содержание жилого дома и прилег.терр., руб.: | 14127.88   |
|                                           | Электроснабжение на ОДН, руб.:                           | 1454.8     |
|                                           | Холодное водоснабжение на ОДН, руб.:                     | 267.85     |
|                                           | Водоотведение на ОДН, руб.:                              | 191.7      |
|                                           | Комментарий к выставленному счету:                       |            |
|                                           | Сумма начислений по счету, руб.:                         | 35873.28   |
|                                           | Сумма к оплате, руб.:                                    | 35873.28   |
| Сумма перевода, руб.:                     | 35 873.28                                                |            |
| Комиссия за проведение операци            | и 0.00                                                   |            |
| Принято, руб.:                            | 35 873.28                                                |            |
| Принято, руб.:<br>Назад Версия для печати | 35 873.28                                                |            |

## 5. Настройки профиля.

В разделе «НАСТРОЙКИ» вы можете редактировать личные данные, изменять пароль, управлять счетами и подписками, а также добавлять/удалять банковские карты.

| Komфopt Bawer | о дома - наша профессия!                                                                                                    |                                                                                                    |                                                      | Сервис предоставляется Платежным<br>сервисом АЗ<br>Контакт-Центр: 8:00 - 21:00 (Мск)<br>Эвонок по России Бесплатный<br>8 800 100-39-00                                                                                                    |
|---------------|----------------------------------------------------------------------------------------------------|----------------------------------------------------------------------------------------------------|------------------------------------------------------|----------------------------------------------------------------------------------------------------|
| Я хочу оплат  | ить: Введите название поставщика<br>КОММУНАЛЬНЫЕ УСЛУГИ<br>- Смарт Сервис (ЖКУ)<br>- Смарт Сервис (Взносы в Фонд<br>капитального ремонта)<br>- Смарт Центр (ЖКУ)<br>- УК Алые паруса (ЖКУ)<br>показать все | a de la constante de la constante de la consta | <b>ШТРАФЫ ГИБДД</b><br>- Штрафы ГИБДД                | 17.07.2017 18.00.30. Последнее обращение и<br>Системи: 17.07.2017 17.59.25.<br>Здравствуйте,<br>Иванов Иван<br>Выйти<br>Выйти<br>Оплатить<br>Счета к оплате<br>Шаблоны операций<br>История операций<br>История операций<br>История операций<br>История операций<br>История операций<br>Управление счетами<br>Способы оплаты<br>Основной способ оплаты |
| ,             | <b>МОБИЛЬНАЯ СВЯЗЬ</b><br>- МТС<br>- Билайн                                                                                                    | Ē                                                                                                    | ИНТЕРНЕТ, ТЕЛЕФОНИЯ И ТВ<br>- Ростелеком<br>- Onlime | <ul> <li>Смена пароля</li> <li>Управление подписками</li> <li>Блокировка</li> <li>Обратная связь</li> </ul>                                                                                                    |

Личные данные: данные заполняются при желании

| Личные данные                           |                    |     |
|-----------------------------------------|--------------------|-----|
| Логин (Номер мобильного телефона) +7    | 9161234567         | мтс |
| Фамилия                                 | Иванов             |     |
| Имя                                     | Иван               |     |
| Отчество                                |                    |     |
| Адрес места жительства                  |                    |     |
| Паспортные данные:                      | Серия Номер        | Ð   |
| Кем выдан                               |                    |     |
| Когда выдан                             |                    |     |
| инн                                     |                    | 2   |
| снилс                                   |                    | 2   |
| Полис ОМС                               |                    | 2   |
| Кодовое слово                           | Смиронова          | Ð   |
| E-mail                                  | ivanovivan@mail.ru |     |
| Дата и год рождения (дд.мм.rrrr)        |                    |     |
| Пол                                     | ®M⊖ж               |     |
| Адрес для направления корреспонденции   |                    |     |
| Домашний телефон (8 (код города) номер) |                    |     |

Способы оплаты: можно добавить/удалить банковскую карту, сделать карту платежным инструментом по умолчанию

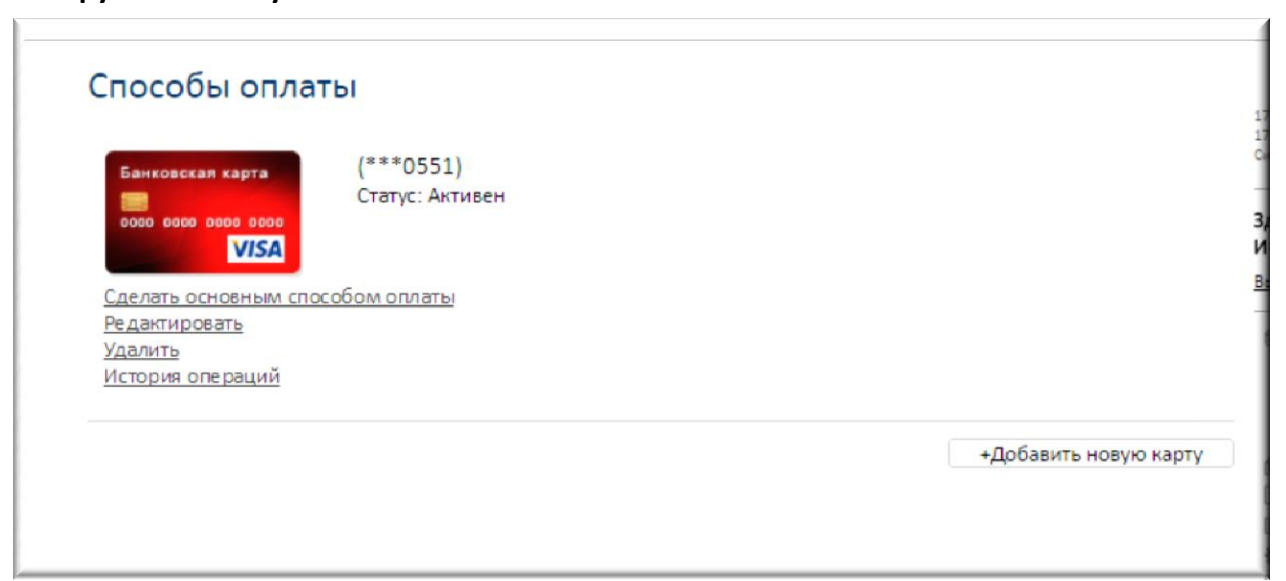

Управление подписками: в этом разделе можно выбрать, какую информацию и по какому каналу вы хотите получать от сервиса

| чение информации от Системы АЗ. Для этого<br>рдите операцию и нажмите на кнопку "Сохранить                                                                                     |
|----------------------------------------------------------------------------------------------------|
|                                                                                                    |
|                                                                                                    |
|                                                                                                    |
|                                                                                                    |
| роль. Нажмите кнопку "Получить одноразовый<br>ieно SMS с одноразовым паролем.<br>Внимание! Введите одноразовый пароль. Если<br>пароль не пришел, обратитесь к Контакт-Центр: 8 |
|                                                                                                    |

Блокировка личного кабинета: при необходимости вы можете заблокировать личный кабинет. В этом случае доступ к сервису будет прекращен, информация о новых счетах не будет рассылаться по e-mail и через SMS

| Заблокируйте свой аккаунт в слу<br>эператора Контакт-Центра.                                    | чае подозрения о мошенничест                                                                  | гве. Разблокировать аккаунт можно будет чере:                                                                                     |
|-------------------------------------------------------------------------------------------------|-----------------------------------------------------------------------------------------------|----------------------------------------------------------------------------------------------------|
| Для совершения операции Вам н<br>тароль" и на Ваш номер, указані<br>Получить одноразовый пароль | необходимо ввести одноразовы<br>ный при регистрации, будет нап<br>Введите одноразовый пароль: | ий пароль. Нажмите кнопку "Получить одноразо<br>правлено SMS с одноразовым паролем.<br>Внимание! Введите одноразовый пароль. Если |
|                                                                                                 |                                                                                               | 800 100-39-00                                                                                                    |

Разблокировать личный кабинет можно только, обратившись в Контакт-Центр по бесплатному номеру 8 800 100 39 00.